## <u>Step 1</u>

First Step is to open Revit Application above version 2017.

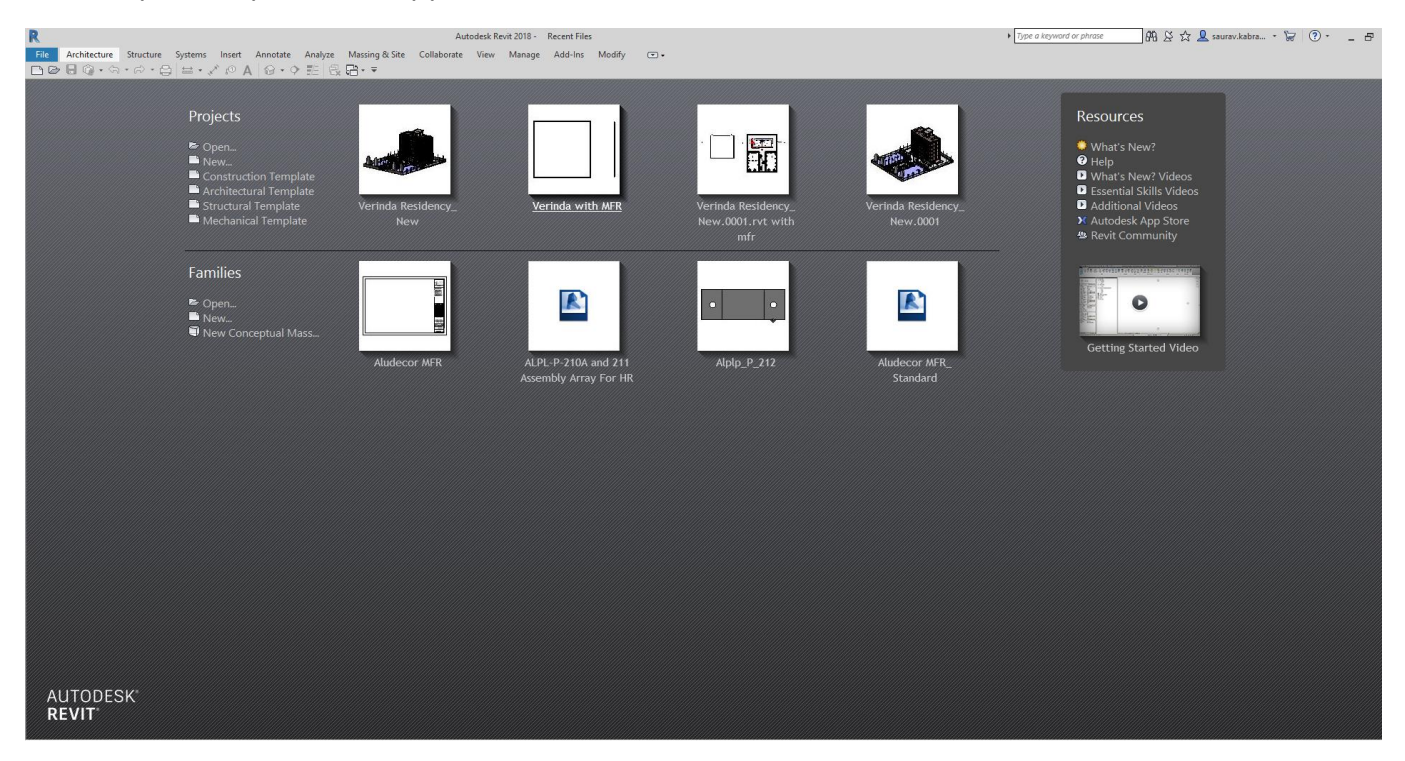

## Step 2

Click on the new project and then select the path of Aludecor MFR tempate.

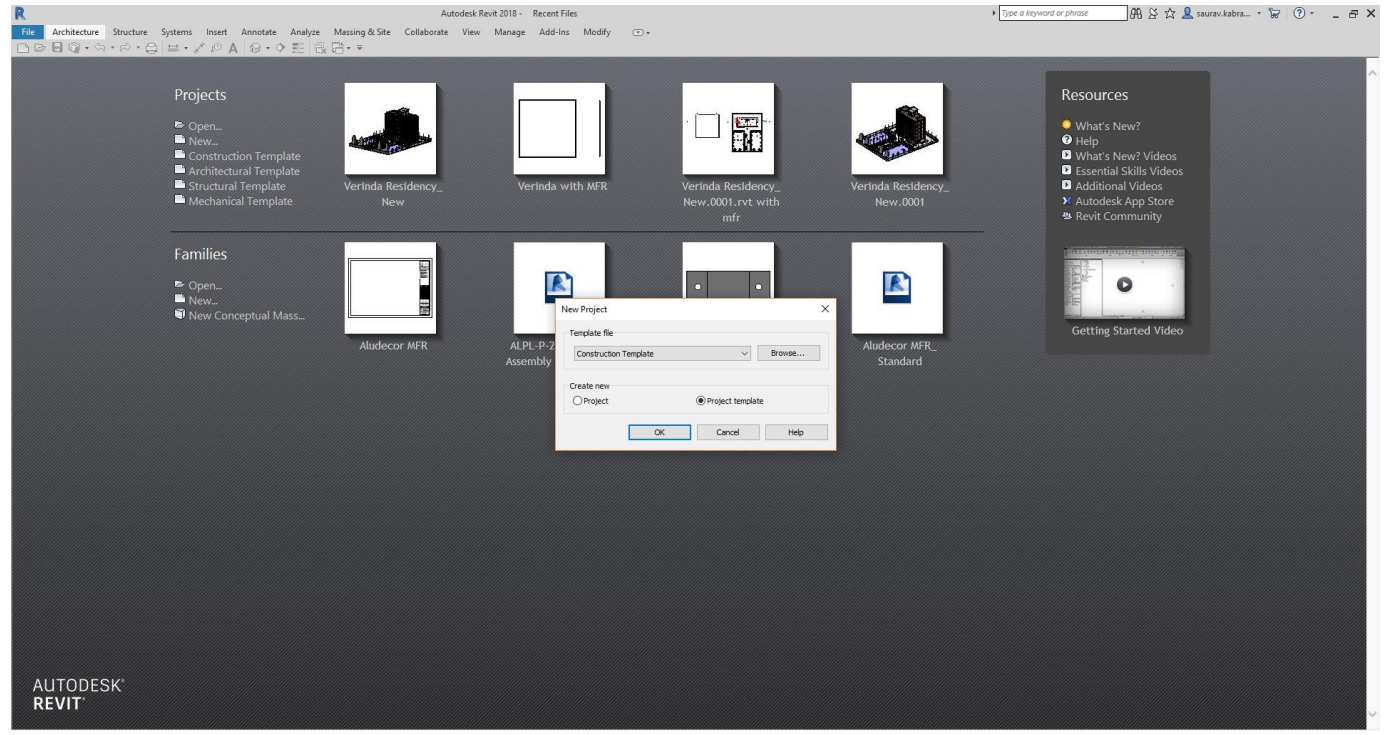

### Step 3

Select the path of Aludecor MFR template and open the template.

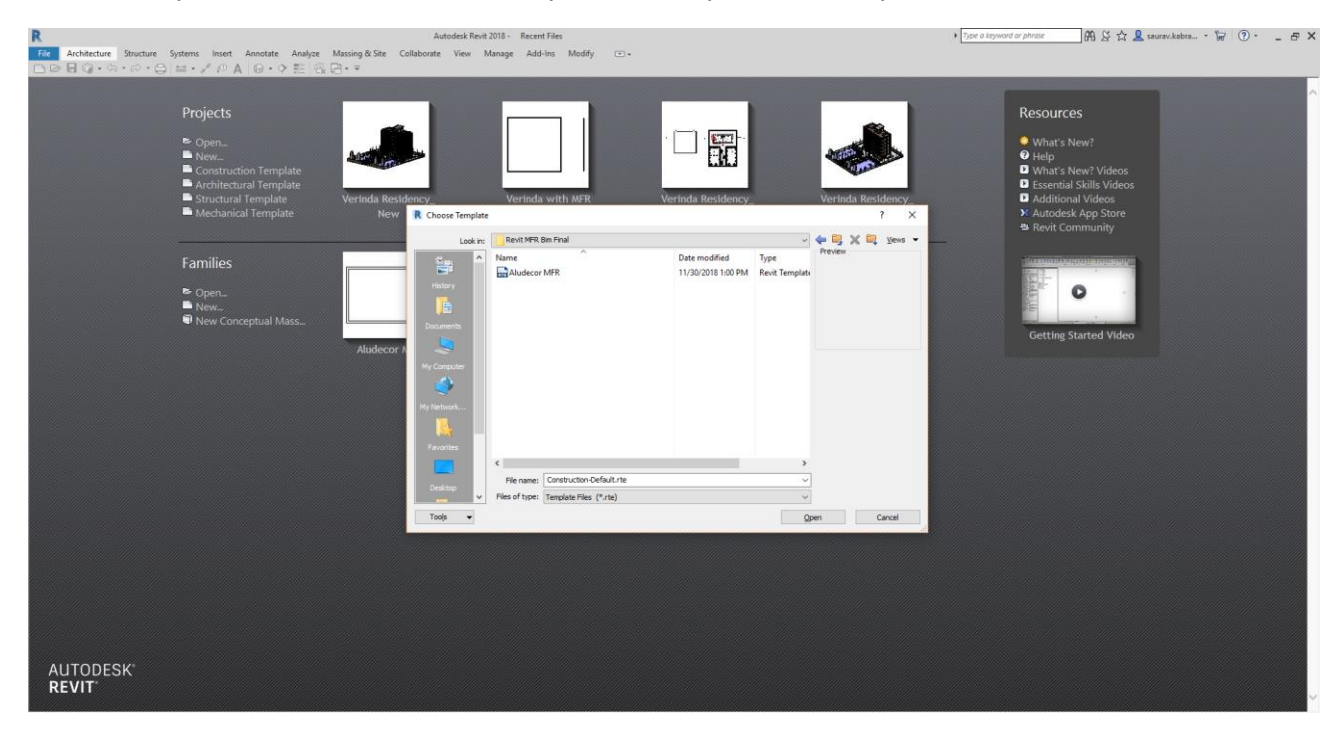

#### Step 4

Create the dead wall where we need to install the curtain panel system.

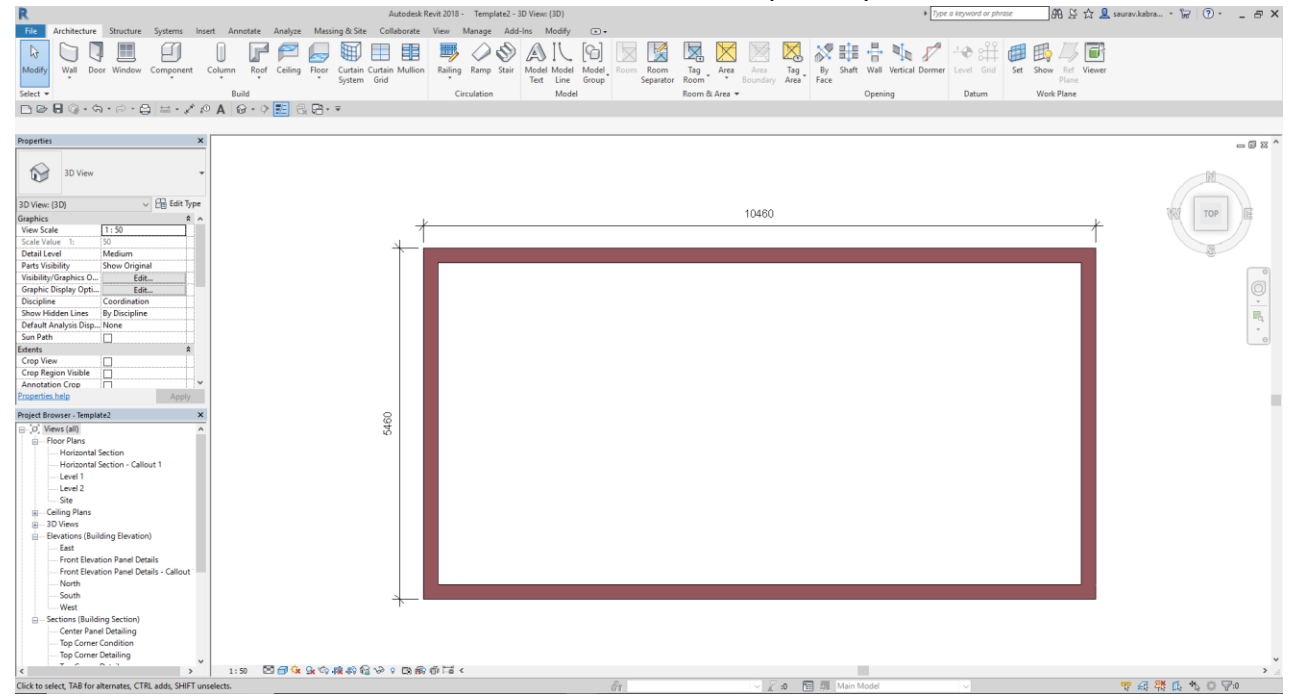

### <u>Step 5</u>

Create the Aludecor MFR system using the Wall Button and then Select the curtain Wall and sketch the line where we need to install MFR system then select Done.

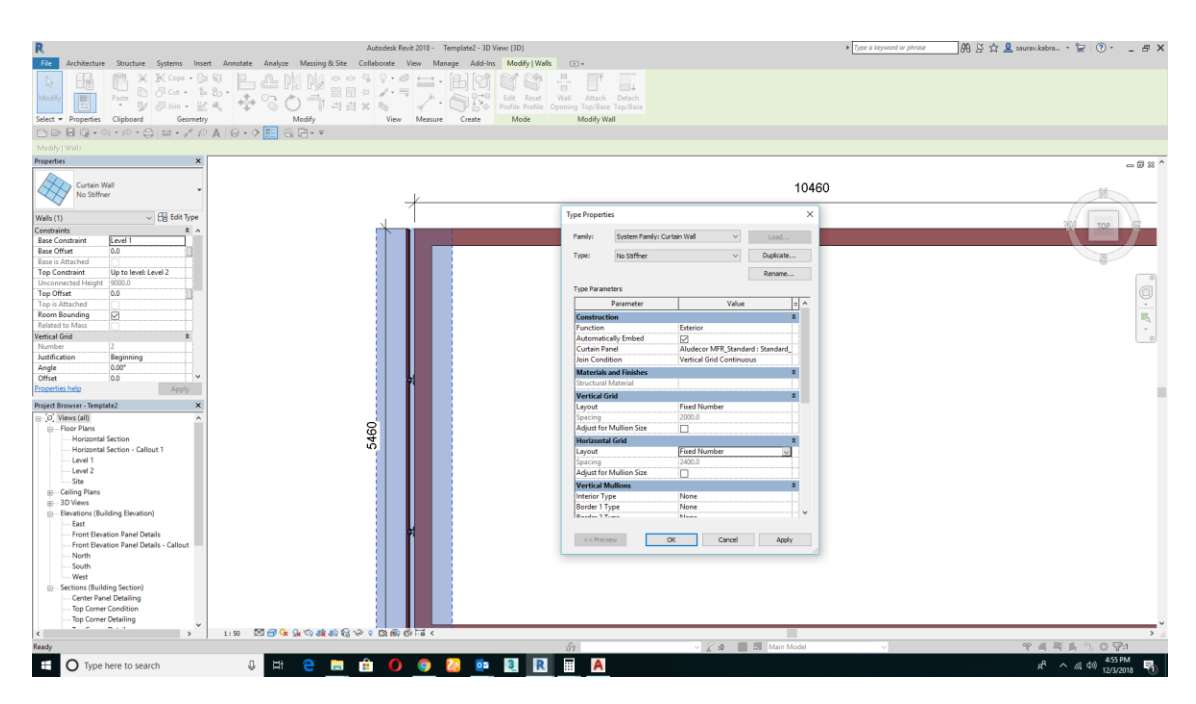

## <u>Step 6</u>

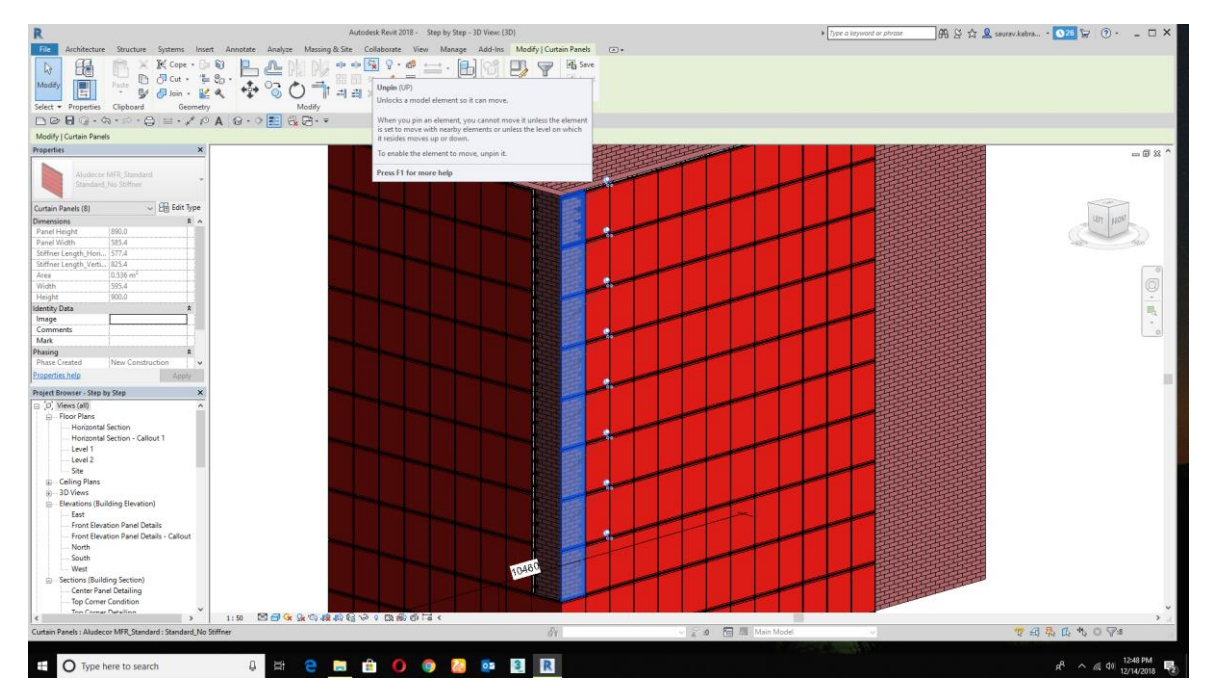

Go to the 3D view to and select the highlited panels to replace with the standard Corner Panel

# How it will replace?

Select and unpin the highlighted panel and replace according to the orientation and don't pin them again.

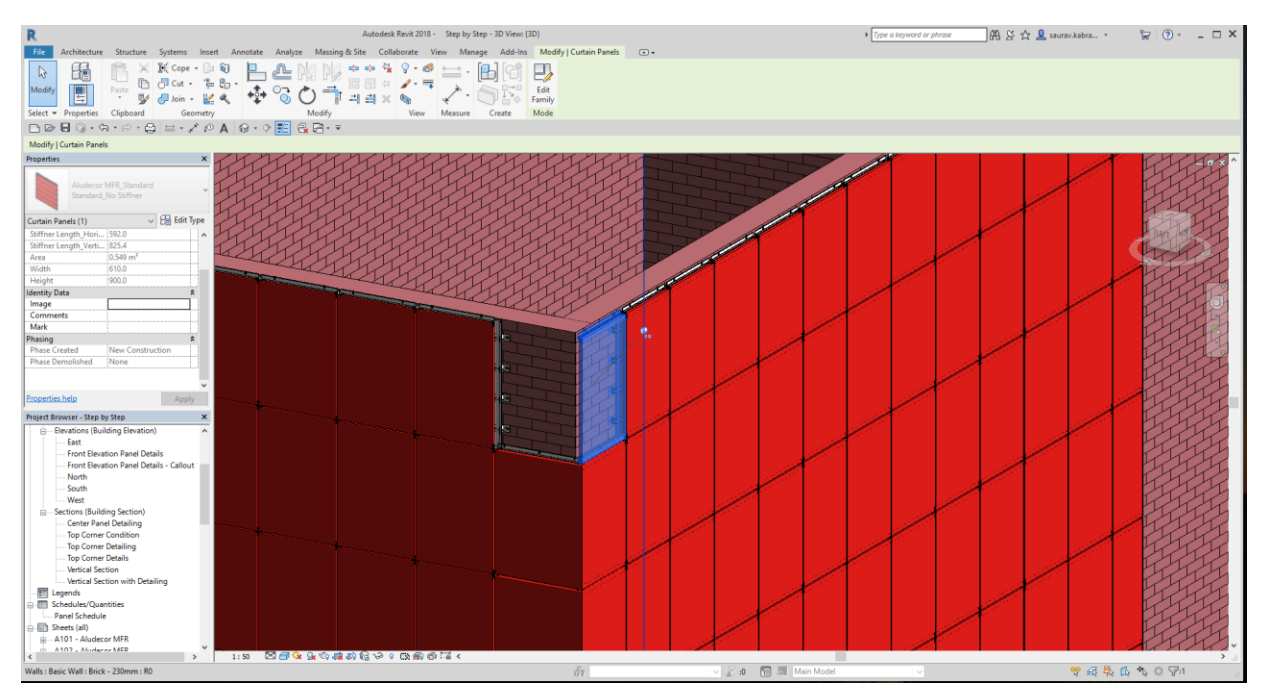

## <u>Step 7</u>

## How to replace the corner top panel?

As similar to the Standard Corner Panel, select the top highligted panel and change it with the corner top panel.

<u>Step 8</u>

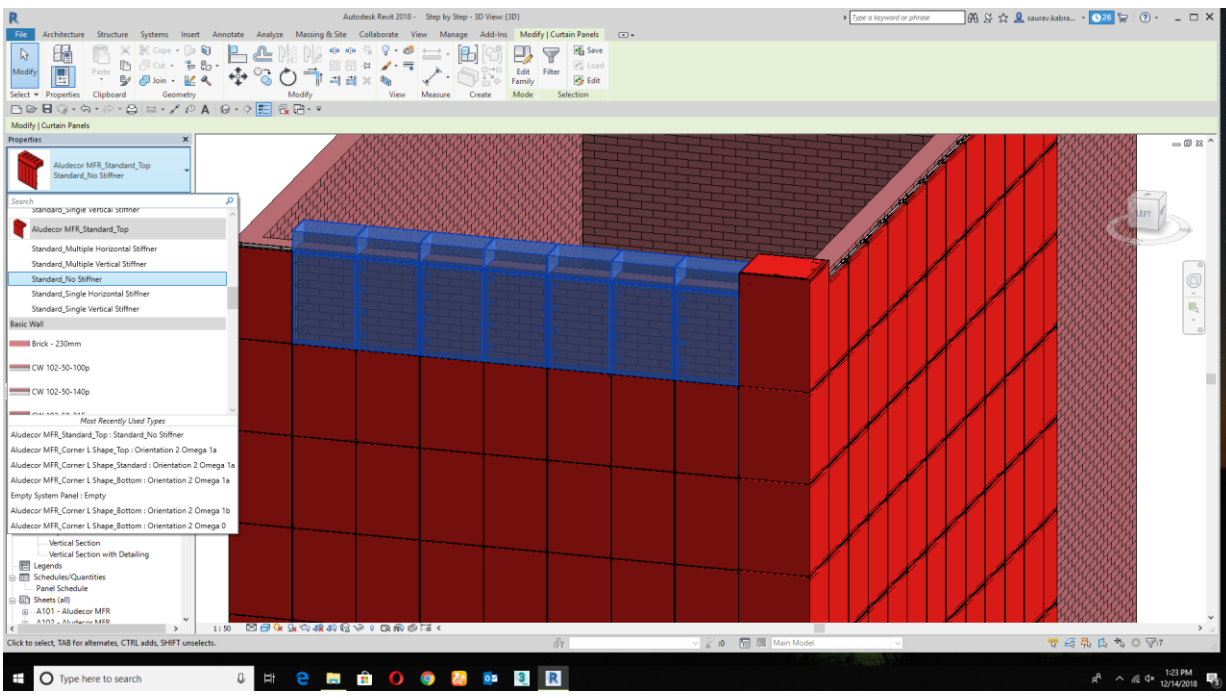

How to replace Center Top corner panel?

Select the center top panel and replace it with Center top Standard panel.

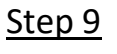

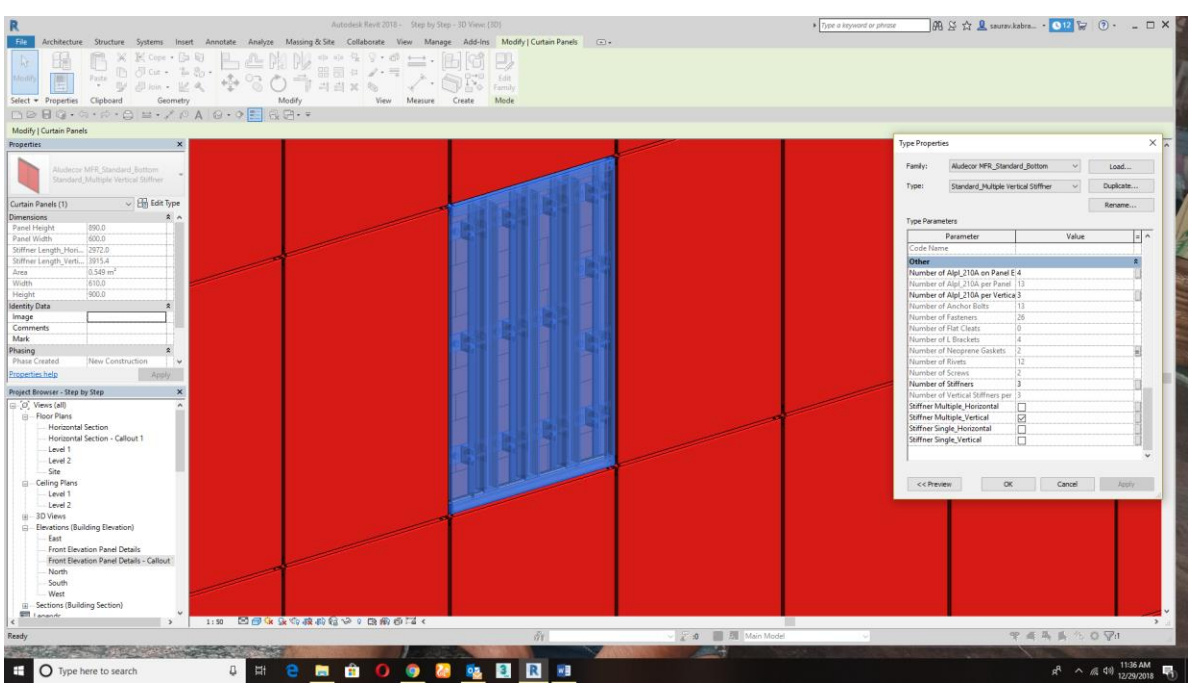

How to replace the standard panel to multiple panel stiffener?

Click on the specefic panel and change it in the property tab with Multiple Stifferner Panel.

## <u>Step 10</u>

### How to change the panel to Glass?

Click on the highligted panel and unpin the panel and change it with Glazed.

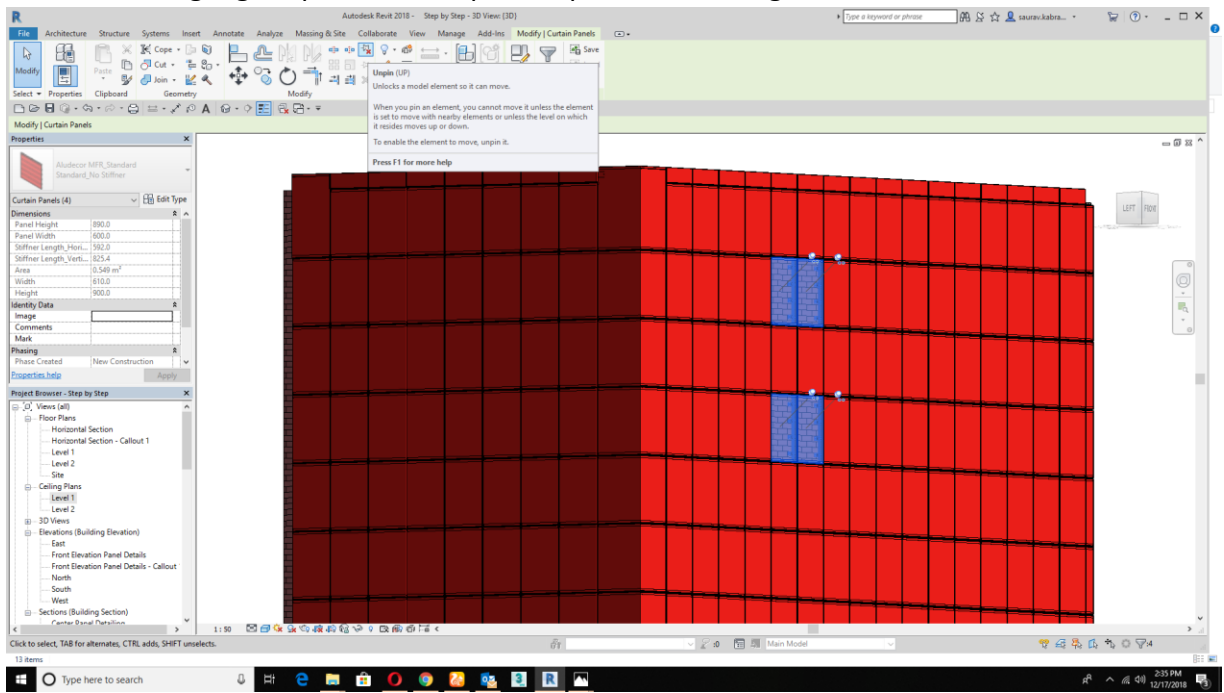

## <u>Step 11</u>

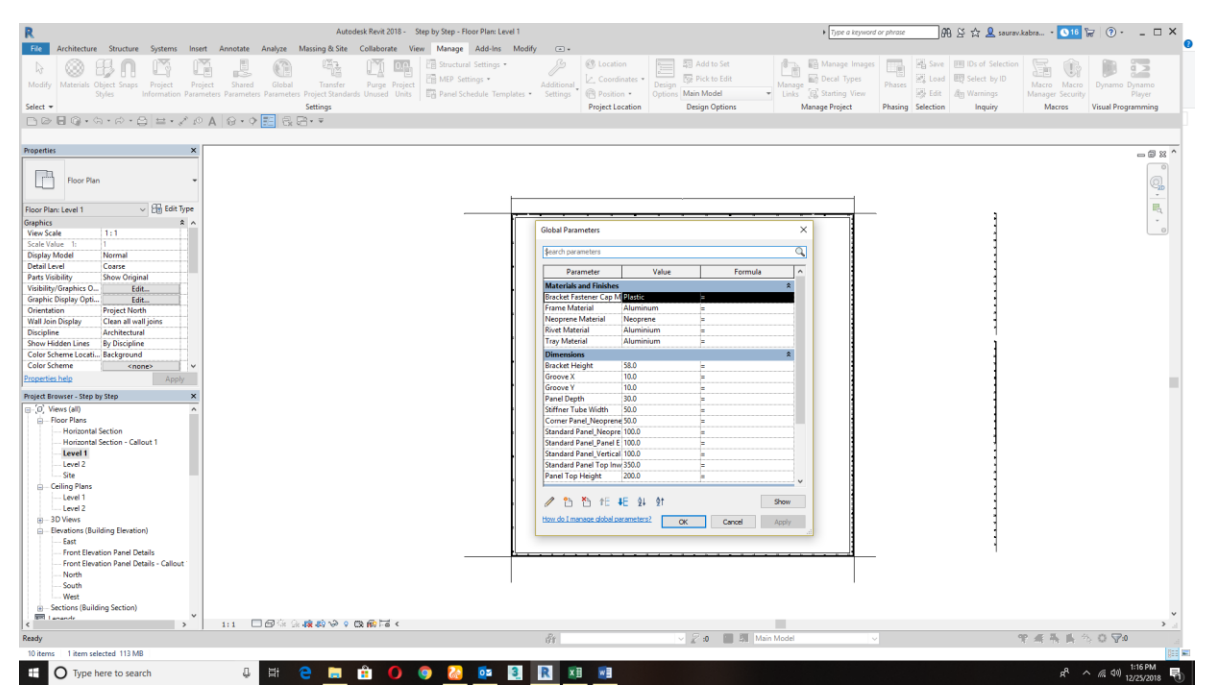

### How Global Parameter Works?

Global Parameter are used globally in the project which helps to adjust the parameter with in the project.

Example:- If you want to change the Type X Groove size from 10mm to 12mm, then the size of groove will get changed with in the project.

## <u>Step 12</u>

| R                                       | Au                                              | itodesk Revit 2 | 1018 - Step | by Step - Se | :hedule: Pan | iel Schedu | ıle          |             |                    |                          | • 7                   | ype a keyword or | phrase               | ₩ & ☆ 💄 =            | aurav.kabra *           | ₽ ?                                 |
|-----------------------------------------|-------------------------------------------------|-----------------|-------------|--------------|--------------|------------|--------------|-------------|--------------------|--------------------------|-----------------------|------------------|----------------------|----------------------|-------------------------|-------------------------------------|
| File Architecture Structure Systems In: | sert Annotate Analyze Massing &                 | Site Colla      | borate Vie  | ew Mana      | ge Add-Ir    | ns Mo      | dify 💿 •     |             |                    |                          |                       |                  |                      |                      |                         |                                     |
|                                         |                                                 | FI 📖            | EB 3        | <b>—</b> /   | Co.C         |            | 6            |             |                    |                          | 29 時 品                | 1 B              | 14 49                | 🖽 🖪 /                |                         |                                     |
| Madify Wall Dear Window Component       | Column Roof Colling Floor Cur                   |                 | Mullion P   | ailing Ran   | an Stair     | Model M    | odel Model   | Room R      |                    |                          | By Shafe Wall 1       |                  | avel Grid            | Set Show Rd          | f Viewer                |                                     |
| would will boot willow component        | Syst                                            | tem Grid        |             | • Nam        | ip stan i    | Text L     | ine Group    | Sep         | arator Room        | Boundary Area            | Face                  |                  |                      | Plan                 | 16 Viewei               |                                     |
| Select -                                | Build                                           |                 |             | Circulati    | on           | N          | Nodel        |             | Room & A           | krea 🔻                   | Openin                | 9                | Datum                | Work Plan            | e                       |                                     |
| BBRQ.S.B H.Z.                           | ○ ▲ ☆ - ◇ 🎫 🗟 🖻 - =                             |                 |             |              |              |            |              |             |                    |                          |                       |                  |                      |                      |                         |                                     |
| 0 - 2 - 0 - 1 - 1                       |                                                 |                 |             |              |              |            |              |             |                    |                          |                       |                  |                      |                      |                         |                                     |
| Properties                              |                                                 |                 |             |              |              |            |              |             |                    |                          |                       |                  |                      |                      |                         |                                     |
|                                         | -                                               |                 |             |              |              |            |              |             |                    |                          |                       |                  |                      | <                    | Panel Schedule>         | _                                   |
|                                         | A                                               | В               | C           | D            | E            | F          | G            | н           |                    | J                        | K                     | L                | M                    | N                    | 0                       |                                     |
| Schedule •                              | Туре                                            | Grid Height     | Grid Width  | Count (      | Groove X G   | Groove Y   | Panel Height | Panel Width | Stiffner Length_Ho | Stiffner Length_Vertical | Number of Horizontawl | St Number of Ve  | rtical Length of Hor | izont Length of Vert | tical Standard Panel_Nu | mber of Omega L Panel               |
|                                         |                                                 |                 |             |              |              |            |              |             |                    |                          |                       |                  |                      |                      |                         |                                     |
| Schedule: Panel Schedule 🗸 🖯 Edit Type  | Aludecor MFR_Comer L Shape_Bottom               | 1500            | 150         | 1            | 10           | 10         | 1490         | 445         | , ,                |                          | 10                    | 10               | 10                   | 10                   | 10                      |                                     |
| Identity Data 8 A                       | Orientation 1 Omega 1b                          | 1500            | 450         | 1            | 10           | 10         | 1490         | 445         |                    |                          | 0                     | 0                | 0                    | 0                    | 0                       |                                     |
| View Template <none></none>             | Orientation 2 Omega 1a                          |                 |             | 2            | 10           | 10         |              |             |                    |                          | 0                     | 0                | 0                    | 0                    | 0                       |                                     |
| View Name Panel Schedule                | Orientation 2 Omega 2                           | 1500            | 450         | 0 1          | 10           | 10         | 1490         | 445         |                    |                          | 0                     | 0                | 0                    | 0                    | 0                       |                                     |
| Dependency Independent                  | Aludecor MFR_Corner L Shape_Standard            | 4500            |             |              | 40           | 40         | 4.400        |             |                    | -                        | 10                    | 10               | 10                   | 10                   | 10                      |                                     |
| Phasing \$                              | Orientation 1 Omega 0<br>Orientation 1 Omega 1b | 1500            | 450         | 4            | 10           | 10         | 1490         | 445         |                    |                          | 0                     | 0                | 0                    | 0                    | 0                       |                                     |
| Phase Filter Show All                   | Orientation 2 Omega 1a                          | 1000            |             | 12           | 10           | 10         | 1400         |             |                    |                          | 0                     | 0                | 0                    | 0                    | 0                       |                                     |
| Phase New Construction                  | Orientation 2 Omega 2                           | 1500            | 450         | 0 4          | 10           | 10         | 1490         | 445         |                    |                          | 0                     | 0                | 0                    | 0                    | 0                       |                                     |
| Other *                                 | Aludecor MFR_Corner L Shape_Top                 |                 |             |              |              |            |              |             |                    |                          |                       |                  |                      |                      |                         |                                     |
| Fields Edit                             | Orientation 1 Omega 0                           | 1500            | 450         | ) 1          | 10           | 10         | 1700         | 445         |                    |                          | 0                     | 0                | 0                    | 0                    | 0                       |                                     |
| Filter Edit                             | Orientation 1 Omega 1a                          | 1500            | 450         | ) 1          | 10           | 10         | 1700         | 445         |                    |                          | 0                     | 0                | 0                    | 0                    | 0                       |                                     |
| Sorting/Grouping Edit                   | Orientation 2 Omega 1a                          |                 |             | 4            | 10           | 10         |              |             |                    |                          | 0                     | 0                | 0                    | 0                    | 0                       |                                     |
| Formatting Edit                         | Standard Multiple Horizontal Stiffner           | 1500            | 2000        | 56           | 10           | 10         | 1490         | 1990        | 1982               | 1425                     | 5 224                 | 10               | 443968               | 10                   | 56                      |                                     |
| Appearance Edit                         | Standard Multiple Vertical Stiffner             | 1500            | 2000        | 56           | 10           | 10         | 1490         | 1990        | 1982               | 1425                     | 5 0                   | 224              | 0                    | 319298               | 280                     |                                     |
| · · · · · · · · · · · · · · · · · · ·   | Standard_No Stiffner                            |                 |             | 711          | 10           | 10         |              |             |                    |                          | 0                     | 0                | 0                    | 0                    | 711                     |                                     |
| Properties help Apply                   | Standard_Single Horizontal Stiffner             | 1500            | 2000        | 56           | 10           | 10         | 1490         | 1990        | 1982               | 1425                     | 5 56                  | 0                | 110992               | 0                    | 56                      |                                     |
| Project Browser - Step by Step X        | Standard_Single Vertical Stiffner               |                 |             | 57           | 10           | 10         |              |             |                    |                          | 0                     | 57               | 0                    | 80650                | 114                     |                                     |
| lovel 2                                 | Aludecor MFR_Standard_Bottom                    | 4500            | 0000        |              | 10           | 10         |              | 1000        | 0070               |                          | 100                   | 10               | 1400400              | 10                   |                         |                                     |
| C 2D Views                              | Standard_Multiple Vertical Stiffner             | 1500            | 2000        | 14           | 10           | 10         | 1490         | 1990        | 29/2               | 3910                     | 0                     | 0                | 100432               | 210264               | 70                      |                                     |
| Elevations (Building Elevation)         | Standard No Stiffner                            | 1500            | 610         | 14           | 10           | 10         | 1490         | 600         | 2972               | 3915                     | 5 0                   | 0                | 0                    | 0                    | 14                      |                                     |
| Elevations (building Elevation)         | Standard Single Horizontal Stiffner             | 1500            | 2000        | 14           | 10           | 10         | 1490         | 1990        | 2972               | 3915                     | 5 14                  | 0                | 41608                | 0                    | 14                      |                                     |
| Front Flevation Danel Details           | Standard_Single Vertical Stiffner               | 1500            | 2000        | 14           | 10           | 10         | 1490         | 1990        | 2972               | 3915                     | 5 0                   | 14               | 0                    | 54816                | 28                      |                                     |
| Front Elevation Panel Details - Callout | Aludecor MFR_Standard_Top                       |                 |             |              |              |            |              |             |                    |                          |                       |                  |                      |                      |                         |                                     |
| North                                   | Standard_Multiple Horizontal Stiffner           | 1500            | 2000        | 0 14         | 10           | 10         | 1490         | 1990        | 2972               | 3915                     | 5 56                  | 0                | 166432               | 0                    | 14                      |                                     |
| South                                   | Standard_Multiple Vertical Stiffner             | 1500            | 2000        | 2 14         | 10           | 10         | 1490         | 1990        | 2972               | 3915                     | 0                     | 56               | 0                    | 219264               | 70                      |                                     |
| West                                    | Standard Single Horizontal Stiffser             | 1500            | 200/        | 14           | 10           | 10         | 1/90         | 1000        | 29/2               | 3915                     | 14                    | 0                | 41608                | 0                    | 14                      |                                     |
| Sections (Building Section)             | Standard Single Vertical Stiffner               | 1500            | 2000        | 14           | 10           | 10         | 1490         | 1990        | 2972               | 3915                     | 5 0                   | 14               | 0                    | 54816                | 28                      |                                     |
| - E Legends                             | Empty System Panel                              |                 |             |              |              |            |              |             |                    |                          |                       |                  |                      |                      |                         |                                     |
| Schedules/Quantities                    | Empty                                           |                 |             | 44           |              |            |              |             |                    |                          | 0                     | 0                | 0                    | 0                    | 0                       |                                     |
| Panel Schedule                          | System Panel                                    |                 |             |              |              |            |              |             |                    |                          |                       |                  |                      |                      |                         |                                     |
| Sheets (all)                            | Glazed                                          | 900             | 610         | 4            |              |            |              |             | l                  |                          | 0                     | 0                | 0                    | 0                    | 0                       |                                     |
| A101 - Aludecor MFR                     |                                                 |                 |             |              |              |            |              |             |                    |                          |                       |                  |                      |                      |                         |                                     |
| A102 - Aludecor MFR                     |                                                 |                 |             |              |              |            |              |             |                    |                          |                       |                  |                      |                      |                         |                                     |
| E P Families                            |                                                 |                 |             |              |              |            |              |             |                    |                          |                       |                  |                      |                      |                         |                                     |
| Annotation Symbols                      |                                                 |                 |             |              |              |            |              |             |                    |                          |                       |                  |                      |                      |                         |                                     |
| Cable Trays                             |                                                 |                 |             |              |              |            |              |             |                    |                          |                       |                  |                      |                      |                         |                                     |
| the Calliner V                          | ( I.I.I.I.I.I.I.I.I.I.I.I.I.I.I.I.I.I.I.        |                 |             |              |              |            |              |             |                    |                          |                       |                  |                      |                      |                         |                                     |
| × >                                     | 1                                               |                 |             |              |              |            |              |             |                    |                          |                       | _                |                      |                      |                         | 4                                   |
| Ready                                   |                                                 |                 |             |              |              |            | ទ័រ          |             |                    | ⊻ 2°10 🔚 💷 N             | Main Model            |                  |                      |                      | 🐨 🖽 🐥 🕰                 | *b ⊖ ≜:0                            |
| 6 items 1 item selected 113 MB          |                                                 |                 |             |              |              |            |              |             |                    |                          |                       |                  |                      |                      |                         |                                     |
|                                         |                                                 | <u> </u>        | 0           |              |              | 2          |              | A 🛃         |                    |                          |                       |                  |                      |                      | 0                       | 6:00 PN                             |
| U Type nere to search                   |                                                 | -               |             | 9 6          |              | 3          | ĸ            | M 🖓         |                    |                          |                       |                  |                      |                      | A,                      | ^ <i>(%</i> <sup>Q1)</sup> 12/22/20 |

How to get the schedule of MFR System?

Go to the project browser tab and click on the schedule button and all of the information with size and quantity will display here.

### <u>Step 13</u>

How to get the final quantity from the revit schedule?

Export the revit schedule file into .txt format. Open the **.txt** file into Microsoft excel and you will get the full quantity.

| FILE HOME INSERT PAGE LAYOUT            | FORMUL                | AS DAT    | A REVIE | W VIE  | w           |           |           | runer se    | incutine (versite | 11 1) (Auto | osaveaj - exe | a (Froduct A                            |           | incu)       |                |             |          |          |             |             |           |                                       |          | s                     |
|-----------------------------------------|-----------------------|-----------|---------|--------|-------------|-----------|-----------|-------------|-------------------|-------------|---------------|-----------------------------------------|-----------|-------------|----------------|-------------|----------|----------|-------------|-------------|-----------|---------------------------------------|----------|-----------------------|
| Calibri 1                               | 1 • A A               | = =       | 8/-     | 🔐 Wrap | o Text      | General   |           | -           | ļ 🏢               | Nor         | rmal          | Bad                                     | G         | ood         | Neutral        | Calculat    | ion      |          | × 🖬         | Σ AutoS     | um * A    | T #                                   |          |                       |
| Paste B I U - B -                       | <u>8</u> - <u>A</u> - | = = =     |         | 🚍 Merg | ge & Center | - \$ - 9  | , %       | condit      | tional Forma      | t as Che    | eck Cell      | Explana                                 | tory Ir   | nput        | Linked Cell    | Note        | -        | Insert I | Delete Form | at 🧳 Fill 🔻 | So        | rt & Find &                           |          |                       |
| Cliphoard E Font                        |                       |           | Alia    | amont  |             | r. N      | umber     | Format      | ting * Table      | •           |               |                                         | Shular    |             |                |             |          |          | Cellr       | Cicui       | Edition   | ler * Select *                        |          |                       |
| capitoard is form                       |                       |           | Aligi   | ment   |             |           | mber      | · 8         |                   |             |               |                                         | Styles    |             |                |             |          |          | Cells       |             | Culturing |                                       |          |                       |
| A37 $*$ : $\times \checkmark f_x$ Em    | pty                   |           |         |        |             |           |           |             |                   |             |               |                                         |           |             |                |             |          |          |             |             |           |                                       |          |                       |
| A                                       | В                     | с         | D       | E      | F           | G         | н         | 1           | J                 | К           | L             | м                                       | N         | 0           | P Q            | R           | S        | т        | U           | v           | W         | х                                     | Y        | z                     |
| Panel Schedule                          |                       |           |         |        |             |           |           |             |                   |             |               |                                         |           |             |                |             |          |          |             |             |           |                                       |          |                       |
| Туре                                    | Grid Height           | Grid Widt | Count   | Groove | X Groove Y  | Panel Hei | Panel Wid | Stiffner Le | Stiffner Le N     | lumber      | o Number o    | Length of                               | Length of | Standard IL | Panel_N Number | o Length of | Number o | Number o | Number o    | Number o N  | Jumber o  | Number o N                            | Number o | Number                |
|                                         |                       |           |         |        |             |           |           |             |                   |             |               |                                         |           |             |                |             |          |          |             |             |           |                                       |          |                       |
| Aludecor MFR_Corner L Shape_Bottom      |                       |           |         |        |             |           |           |             |                   |             |               |                                         |           |             |                |             |          |          |             |             |           |                                       |          |                       |
| Orientation 1 Omega 0                   | 1500                  | 450       | 1       | ι 1    | .0 10       | 1490      | 445       |             |                   |             | 0 0           | 0                                       | 0         | 0           | 0              | 0           | 5        | 0        | 0           | 0           | 4         | 16                                    | 2        |                       |
| Orientation 1 Omega 1b                  | 1500                  | 450       | 1       | L 1    | .0 10       | 1490      | 445       |             |                   | 0           | 0 0           | 0                                       | 0         | 0           | 1              | 0           | 5        | 0        | 5           | 10          | 4         | 16                                    | 2        |                       |
| Orientation 2 Omega 1a                  |                       |           | 3       | 2 1    | .0 10       | 0         |           |             |                   |             | 0 0           | 0                                       | 0         | 0           | 2              | 0           | 10       | 0        | 10          | 20          | 8         | 32                                    | 4        | 1                     |
| Orientation 2 Omega 2                   | 1500                  | 450       | 1       | l 1    | .0 10       | 1490      | 445       |             |                   |             | 0 C           | 0                                       | 0         | 0           | 2              | 0           | 5        | 0        | 10          | 20          | 4         | 16                                    | 2        |                       |
| Aludecor MFR_Corner L Shape_Standard    |                       |           |         |        |             |           |           |             |                   |             |               |                                         |           |             |                |             |          |          |             |             |           |                                       |          |                       |
| Orientation 1 Omega 0                   | 1500                  | 450       | 4       | 1 1    | .0 10       | 1490      | 445       |             |                   |             | 0 C           | 0                                       | 0         | 0           | 0              | 0           | 20       | 0        | 0           | 0           | 16        | 64                                    | 8        | 2                     |
| Orientation 1 Omega 1b                  | 1500                  | 450       | 4       | 1 1    | .0 10       | 1490      | 445       |             |                   | 0           | 0 C           | 0                                       | 0         | 0           | 4              | C           | 20       | 0        | 20          | 40          | 16        | 64                                    | 8        | 2                     |
| 2 Orientation 2 Omega 1a                |                       |           | 12      | 2 1    | .0 10       | 0         |           |             |                   |             | 0 0           | 0                                       | 0         | 0           | 12             | 0           | 60       | 0        | 60          | 120         | 48        | 192                                   | 24       | 7                     |
| Orientation 2 Omega 2                   | 1500                  | 450       | 4       | 1 1    | .0 10       | 1490      | 445       |             |                   |             | 0 C           | 0                                       | 0         | 0           | 8              | C           | 20       | 0        | 40          | 80          | 16        | 64                                    | 8        | 2                     |
| Aludecor MFR_Corner L Shape_Top         |                       |           |         |        |             |           |           |             |                   |             |               |                                         |           |             |                |             |          |          |             |             |           |                                       |          |                       |
| Orientation 1 Omega 0                   | 1500                  | 450       | 1       | L 1    | .0 10       | 1700      | 445       |             |                   | (           | 0 0           | 0                                       | 0         | 0           | 0              | 0           | 5        | 0        | 10          | 20          | 6         | 22                                    | 2        | 1                     |
| Orientation 1 Omega 1a                  | 1500                  | 450       | 1       | L 1    | 0 10        | 1700      | 445       |             |                   | (           | 0 0           | 0                                       | 0         | 0           | 1              | 0           | 5        | 0        | 15          | 30          | 6         | 22                                    | 2        | 1                     |
| Orientation 2 Omega 1a                  |                       |           | 4       | 1 1    | .0 10       | )         |           |             |                   |             | 0 0           | 0                                       | 0         | 0           | 4              | 0           | 20       | 0        | 60          | 120         | 24        | 88                                    | 8        | 2                     |
| Aludecor MFR_Standard                   |                       |           |         |        |             |           |           |             |                   |             |               |                                         |           |             |                |             |          |          |             |             |           |                                       |          |                       |
| Standard Multiple Horizontal Stiffner   | 1500                  | 2000      | 50      | 5 1    | .0 10       | 1490      | 1990      | 1982        | 1425              | 224         | 4 0           | 443968                                  | 0         | 56          | 0              | 0           | 280      | 168      | 280         | 560         | 224       | 672                                   | 112      | 11                    |
| Standard Multiple Vertical Stiffner     | 1500                  | 2000      | 56      | 5 1    | .0 10       | 1490      | 1990      | 1982        | 1425              | (           | 224           | 0                                       | 319298    | 280         | 0              | C           | 224      | 168      | 896         | 1792        | 224       | 672                                   | 112      | 11                    |
| Standard No Stiffner                    |                       |           | 711     | L 1    | .0 10       | )         |           |             |                   | (           | 0 0           | 0                                       | 0         | 711         | 0              | 0           | 2844     | 2133     | 2844        | 5688        | 2844      | 8532                                  | 1422     | 142                   |
| 2 Standard Single Horizontal Stiffner   | 1500                  | 2000      | 56      | 5 1    | 0 10        | 1490      | 1990      | 1982        | 1425              | 56          | 5 0           | 110992                                  | 0         | 56          | 0              | 0           | 224      | 168      | 224         | 448         | 224       | 672                                   | 112      | 11                    |
| 3 Standard Single Vertical Stiffner     |                       |           | 5       | 7 1    | 0 10        | )         |           |             |                   | (           | 0 57          | 0                                       | 80650     | 114         | 0              | 0           | 228      | 171      | 399         | 798         | 228       | 684                                   | 114      | 11                    |
| Aludecor MFR Standard Bottom            |                       |           |         |        |             |           |           |             |                   |             |               |                                         |           |             |                |             |          |          |             |             |           |                                       |          |                       |
| 5 Standard Multiple Horizontal Stiffner | 1500                  | 2000      | 14      | 1      | 0 10        | 1490      | 1990      | 2972        | 3915              | 56          | 5 0           | 166432                                  | 0         | 14          | 0              | 0           | 70       | 42       | 70          | 140         | 56        | 168                                   | 28       | 2                     |
| Standard Multiple Vertical Stiffner     | 1500                  | 2000      | 14      | 1 1    | 0 10        | 1490      | 1990      | 2972        | 3915              |             | 0 56          | 0                                       | 219264    | 70          | 0              | 0           | 56       | 42       | 224         | 448         | 56        | 168                                   | 28       | 2                     |
| / Standard No Stiffner                  | 1500                  | 610       | 14      | 1 1    | 0 10        | 1490      | 600       | 2972        | 3915              | (           | 0 0           | 0                                       | 0         | 14          | 0              | 0           | 56       | 42       | 56          | 112         | 56        | 168                                   | 28       | 2                     |
| Standard Single Horizontal Stiffner     | 1500                  | 2000      | 14      | 1 1    | 0 10        | 1490      | 1990      | 2972        | 3915              | 14          | 4 0           | 41608                                   | 0         | 14          | 0              | 0           | 56       | 42       | 56          | 112         | 56        | 168                                   | 28       | 2                     |
| Standard Single Vertical Stiffner       | 1500                  | 2000      | 14      | 1 1    | 0 10        | 1490      | 1990      | 2972        | 3915              |             | 0 14          | 0                                       | 54816     | 28          | 0              | 0           | 56       | 42       | 98          | 196         | 56        | 168                                   | 28       | 2                     |
| Aludecor MER Standard Top               | 2500                  | 2500      |         |        |             | 2,50      | 2000      |             |                   |             |               | , i i i i i i i i i i i i i i i i i i i | 0.010     | 20          | -              |             | 50       |          | 50          |             | 50        |                                       | 20       |                       |
| 1 Standard Multiple Horizontal Stiffner | 1500                  | 2000      | 14      | 1 1    | 0 10        | 1490      | 1990      | 2972        | 3915              | 56          | 5 n           | 166432                                  | 0         | 14          | 0              | 0           | 70       | 42       | 70          | 140         | .56       | 168                                   | 28       | 2                     |
| 2 Standard Multiple Vertical Stiffner   | 1500                  | 2000      | 14      | 1 1    | 0 10        | 1490      | 1990      | 2972        | 3915              |             | 0 56          | 0                                       | 219264    | 70          | 0              |             | 56       | 42       | 224         | 448         | 56        | 168                                   | 28       | 2                     |
| Standard No Stiffner                    | 1000                  | 610       | 3       | 7 1    | 0 10        | )         | 600       | 2972        | 3915              |             | 0 0           | 0                                       | 0         | 37          | 0              |             | 148      | 111      | 148         | 296         | 148       | 444                                   | 74       | 7                     |
| 4 Standard Single Horizontal Stiffner   | 1500                  | 2000      | 14      | 1 1    | 0 10        | 1490      | 1990      | 2972        | 3915              | 14          | 1 0           | 41608                                   | 0         | 14          | -              |             | 56       | 47       | 56          | 112         | 56        | 168                                   | 28       | 2                     |
| Standard Single Vertical Stiffner       | 1500                  | 2000      | 1/      | 1 1    | 0 10        | 1490      | 1990      | 2972        | 3915              |             | n 14          | 1000                                    | 54816     | 28          | 0              |             | 56       | 42       | 98          | 196         | 56        | 168                                   | 20       | 2                     |
| Empty System Panel                      | 1000                  | 2000      |         |        |             | 1450      | 1550      | 25/12       | 5525              |             |               |                                         | 5-610     | 20          |                |             | 50       | 42       |             | 1.00        | 50        | 100                                   |          |                       |
| 7 Empty                                 | 1                     |           | 44      |        |             |           |           |             |                   |             | n 0           | 0                                       | 0         | 0           | 0              |             | 0        | 0        | 0           | 0           | 0         | 0                                     | 0        |                       |
| System Panel                            | +                     |           | 44      |        |             |           |           |             |                   |             | . 0           | 0                                       | U         | U           |                |             | . 0      | 0        | 0           | J           | 0         | 0                                     | 0        |                       |
| Glazed                                  | 900                   | 610       |         |        |             |           |           |             |                   |             | n n           | 0                                       | 0         | 0           | 0              |             | 0        |          | 0           | 0           | 0         | 0                                     | 0        |                       |
|                                         | 500                   | 310       | •       |        |             |           |           |             |                   |             |               | U                                       | U         |             | v              |             | v        | 0        | U           | J           |           | •                                     | •        | _                     |
| Panel Schedule (+)                      |                       |           |         |        |             |           |           |             |                   |             |               |                                         |           | 1           |                |             |          |          |             |             |           |                                       |          |                       |
| ADY RECOVERED SCROLLLOCK                |                       |           |         |        |             |           |           |             |                   |             |               |                                         |           |             |                |             |          |          |             |             |           | · · · · · · · · · · · · · · · · · · · |          |                       |
|                                         |                       |           |         |        |             |           |           |             |                   |             |               |                                         |           |             |                |             |          |          |             |             |           |                                       |          | and the second second |